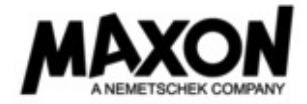

## ④Cinema 4D / BodyPaint 3D アップグレード申込書 (商用版スタンドアロン用)

商用版ライセンスをアップグレードされる際は、現在お使い頂いている Cinema 4D / BodyPaint 3D R18 以降のライセンス番号が必要です。

下記のライセンス番号(11桁)の欄にご記入下さい。

Cinema 4D Lite をお持ちの方は、お持ちの CINEMA 4D Lite の ID (32 桁)をご記入下さい。対象となる製品は Studio または Broadcast のみとなり、1 つの ID につき 1 ライセンスのアップグレードが可能です。学生版からのアップグレードをご購入 の際は、アクティベーションコードをご記入下さい。学生版からのアップグレードは有償と無償を問わず、R19 又は R20 と なり、所有している学生本人又は学生本人が就職した会社以外はご購入できません。

| 【マップゲー」に制口】 |  |  |
|-------------|--|--|
| 【/ツノソレー「製品】 |  |  |

| Cinema | 4D | Prime | R20 |
|--------|----|-------|-----|

□ Cinema 4D Visualize R20

□ Cinema 4D Studio R2O □ BodyPaint 3D R2O

□ インストール USB スティック(別料金)

□ Cinema 4D Broadcast R20

※製品はダウンロードでの提供となります。但し、インストール USB スティックをご購入された場合は、パッケージ納品となります。 ダウンロード方法は、裏面をご参照ください。

| 現在所有している MAXON<br>のバージョンと製品名   |  |
|--------------------------------|--|
| ライセンス番号<br>(ID 又はアクティベーションコード) |  |

CINEMA 4D Lite の IDの確認方法:After Effects CCを立ち上げ、C4Dファイルを新規で作成する(又は作成済みのファイルを選択する)→ After Effectsの編集メニューから「オリジナルを編集」を選択し、CINEMA 4D Liteを立ち上げる → CINEMA 4D Liteのヘルプメニューから「登録」を選択する。 → 開いたダイアログに記載されたCINEMA 4D LiteのIDを記入して下さい。

| 会 社 名  |   | 部 署  |  |
|--------|---|------|--|
| 住所     | ₸ |      |  |
| ご担当者   |   | ふりがな |  |
| 電話番号   |   |      |  |
| e-mail |   |      |  |

上記の情報にて正式ライセンスを発行しますので、ユーザー登録される情報をご記入下さい。記載された内容がご登録され ている住所やメールアドレスと相違している場合、上記を元に情報を更新しライセンスを発行いたします。 現在の登録情報とご変更がない場合も、ご記入下さいます様お願いいたします。

| 国内輸入元代理店                              | 販売店記入欄 |
|---------------------------------------|--------|
| 〒141-0021 東京都品川区上大崎 4-5-37 山京目黒ビル 301 |        |
| 株式会社ティーエムエス                           |        |
| ■ 個人情報の取り扱いについて                       |        |
| 弊社にご提供頂いた情報は、以下の利用目的の範囲で利用させて頂        |        |
| きます。                                  |        |
| ※ユーザー登録。新製品に関する情報のお知らせ。お問い合わせ         |        |
| の回答及び、ユーザー登録の確認や照会などによる連絡。            |        |
|                                       |        |

この度は、MAXON Cinema 4D / BodyPaint 3D をご購入頂き、誠にありがとうございます。

Cinema 4D / BodyPaint 3D はダウンロードでの提供となり、インストール USB は別売りとなります。後日、MAXON から送信されるメールのリンクより ePortfolio のアカウントを作成し、ダウンロードを行って頂きますようお願いいたします。

尚、既に ePortfolio のアカウントをお持ちの方がアップグレードや追加購入された場合は、MAXON からメールの送信はされません。国内輸入元の株式会 社ティーエムエスより、ライセンスが発行された旨をメールにてお知らせいたしますので、アカウントヘログイン後、インストールを行って下さい。

## ePortfolio のアカウントを作成

MAXON のメールアドレス "MAXON vertrieb<sales@maxon.de>" から、お申し込み時のメールアドレスに、件名 " 本メールには、MAXON ePortfolio への アクセス情報が記載されています。"と書かれたメールが送られて来ます。スパムメール扱いならぬよう、お願いいたします。 メール本文に記載されているリンクをクリックして、MAXON ePortfolioの認証手続きを行って下さい。

## メール本文

| ePortfolio は、F   | 祈有されている Cinema 4D と BodyPaint 3D のシリアル番号および最新のソフトウェアのインストーラーが入手できるサービスで登録認証制となっています。           |
|------------------|------------------------------------------------------------------------------------------------|
| ePortfolio の認調   | πをしていただくには、以下の MAXON ePortfolio ボータルにアクセスし、指示に従ってください。                                         |
| https://ePortfol | io.maxon.net/activation/index. php?Pers ID shared= 1                                           |
| 注意:00.00.20      | 18                                                                                             |
| までに ePortfoli    | o に登録認証の手続きをされない場合、個人情報保護のため登録認証受付を終了させていただきます。もし、受付終了後に ePortfolio への登録を希望される場合は、MAXON もしくはお近 |
| 代理店までお問          | い合わせください。                                                                                      |
| 本メールは、eP         | ortfolioへの認証手続きのみ有効となっております。                                                                   |
| ご登録後は、ht         | ps://eportfolio. max on. net/ にアクセスの上、登録されたメールとパスワー ドにてログインしてください。                             |
| MAXON チー ム       | より                                                                                             |

| 1. Welcome                                                                                                    | 2. MAXON ePortfolio<br>Rease let us know if you are a private individual or corporate customer.                                   | 3. | MAXON ePortfolio<br>Rease let us know if you are a private individual or corporate customer.                | 4. | MAXON ePortfolio<br>Thank you very much for creating your MAXON ePortfolio account.                                |
|----------------------------------------------------------------------------------------------------|----------------------------------------------------------------------------------------------------|----|----------------------------------------------------------------------------------------------------|----|----------------------------------------------------------------------------------------------------|
| Bette withins Sai Ihre Sprache a.e.s.<br>Preser Choole your impaigne.<br>Right Statistical<br>Por Table of Baya Elevation.<br>Silv too of Baya Elevation.<br>Statistical Between Your Baya.<br>Right Statistical Your Science.<br>Statistical Statistical Your Science. | Customer type*:<br>Private person<br>Corporate customer<br>VA2 / Tax Number<br>*Mandatary field for corporate customers:          |    | Customer type*: Private person Corporate customer VAT/ Tax sumbler *Mandatory Rold for corporate customers: |    | We can new log in at exectful anazon.net<br>認証が完了しましたら、上記の画面となります。<br>次回からは、eportfolio.maxon.net からロ<br>ガインを行って下さい |
| Treatrylett, as legant abu eta k.<br>Enclish む<br>Slat<br>言語を選択し、Start ボタン                                                                                                    | VAT / Tax Number を お 持 ち の 法 人 様<br>は、"Corporate customer" を、お持ちでない<br>法人と個人ユーザー様は、"Private person" を<br>選択し、Continue をクリックして下さい。 |    | <b>Central</b><br>ログイン時に使用するメールアドレスとパス<br>ワードを入力します。<br>メールアドレスは、ご購入時にご登録頂いたア<br>ドレスと同じである必要はありません。パス       |    |                                                                                                    |
| をクリックして下さい。                                                                                                    |                                                                                                    |    | ワードは6桁以上の半角英数字となります。                                                                                        |    |                                                                                                    |

## ダウンロードとインストール

ログインをするとご登録されているユーザー情報が表示されますが、画面左側に個人情報ライセンス、ダウンロード、ログアウトと書かれた画面がありますので、そちら の項目からダウンロードとインストールを進めて行きます。

> AXON ePortfoli 10.100

| MAXON ePortfolio       | MAXON ePortfolio                         | MAXON eP |
|------------------------|------------------------------------------|----------|
| 個人情報                   | こちらからあなた専用のCinema 4Dインストーラーがダウンロードできます。  | 信人情報     |
| ライセンス                  | ダウンロードするインストーラ: Cinema 4D R19 / Windows  | ライセンス    |
| ダウンロード                 |                                          | ダウンロート   |
| D779⊦                  | ダウンロードするインストーラ: Cinema 4D R19 / Mac OS X | ログアウト    |
| 画面左側のダウンロー<br>ンロードします。 | - ドを選択し、お使いの OS に対応したインストーラーをダウ          |          |

| Harden Construction and the                                    |                                                                               |          |
|----------------------------------------------------------------|-------------------------------------------------------------------------------|----------|
| 該当するテキストボックスに記<br>ださい。                                         | 載の内容をクリップボードにコピーして、Cinema                                                     | 4Dの入力欄に^ |
| CINEMA 4D Studio R1                                            | 9 Classroom Runtime                                                           |          |
| 03/19/2019                                                     |                                                                               |          |
| CINEMA 40 Studio R.19 Classroom<br>Runtime-Ucence (15.03.2019) | Runome <<14904728975-2040-5844.<br>R19 <<21958526975-17947-208                | 2        |
| CINEMA 4D Studio R1                                            | 9 Classroom                                                                   |          |
| CINEMA 40 Studio 819 Classroom                                 | <<1404326999-0PCS-2599                                                        | •        |
| CINEMA 4D Studio R1                                            | 9 Student/Teacher Runtime                                                     |          |
| 08/03/2019                                                     |                                                                               |          |
| CINEMA 4D Studio R19 Student/T<br>Runtime-Licence (03.09.2019) | kacher Runtzme < <14904526643-45649-1998-Col<br>R19 < <21960526946-4008-8009- |          |
| CINEMA 4D Studio 81                                            | •                                                                             |          |

MAXON よりメールが届いていない場合や、誤って消去された場合は、 サポートまでお知らせください。 support@tmsmedia.co.jp

※確認のため、ご登録頂きましたお名前(会社名)とemail アドレスをお知らせください。

Cinema 4D / BodyPaint 3D のインストール時に、シリアル番号を入力する欄が表 示されますので、上記のシリアル番号をコピーアンドペーストで入力すると便利 です。この時にお名前や会社名の欄にも入力が必要となりますが、全ての項目を 入力してください。ただし、登録しているユーザー情報と一致している必要はあ りません。